## Change user profile folder location on Windows 7/8/8.1

When you wish to change the location of your user profile folder, you don't have any tools at your disposal, except step-by-step manual solution.

Recently I had to switch AD domains on some laptops, and users got a new profile (since they, in fact, were new users). I found that switching user profile folder path was not something that wan not possible out-of-the-box.

Here is how you do it manually:

- 1. Create a System Restore Point (you can never have too many of those)
- 2. Log on as an administrator
- 3. If you are moving your user profile folder, then move the folder c:\Users\SomeUser somewhere (eg. d:\SomeUser).
- 4. If you just have to switch folders, skip to step 4.
- 5. Open the registry editor and navigate to HKLM\SOFTWARE\Microsoft\Windows NT\CurrentVersion\ProfileList
- 6. Search for "ProfileImagePath" until you find the one that points at c:\Users\SomeUser
- 7. Modify it so that it points at to the new path (eg. d:\SomeUser)

Log off, and log in as 'SomeUser'.

Use System Restore in case something goes terribly wrong.

From: https://wiki.plecko.hr/ - **Eureka Moment** 

Permanent link: https://wiki.plecko.hr/doku.php?id=windows:client\_os:profile\_folder

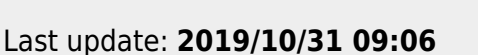

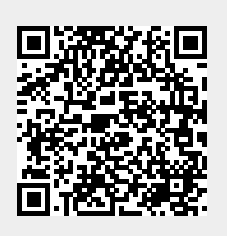